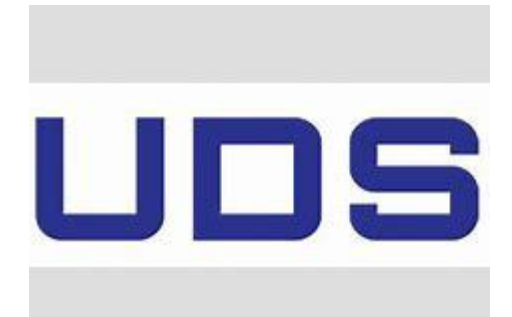

## CREACIÓN DE FÓRMULAS VÍNCULO

ROBLERO HERNÁNDEZ ERIKA JANETH

LSC. Salas Hernández José Vidal

UNIVERSIDAD DEL SURESTE

Licenciatura en Medicina Veterinaria y Zootecnia

Computación II

Tapachula, Chiapas

10 de Febrero del 2024

## UDS

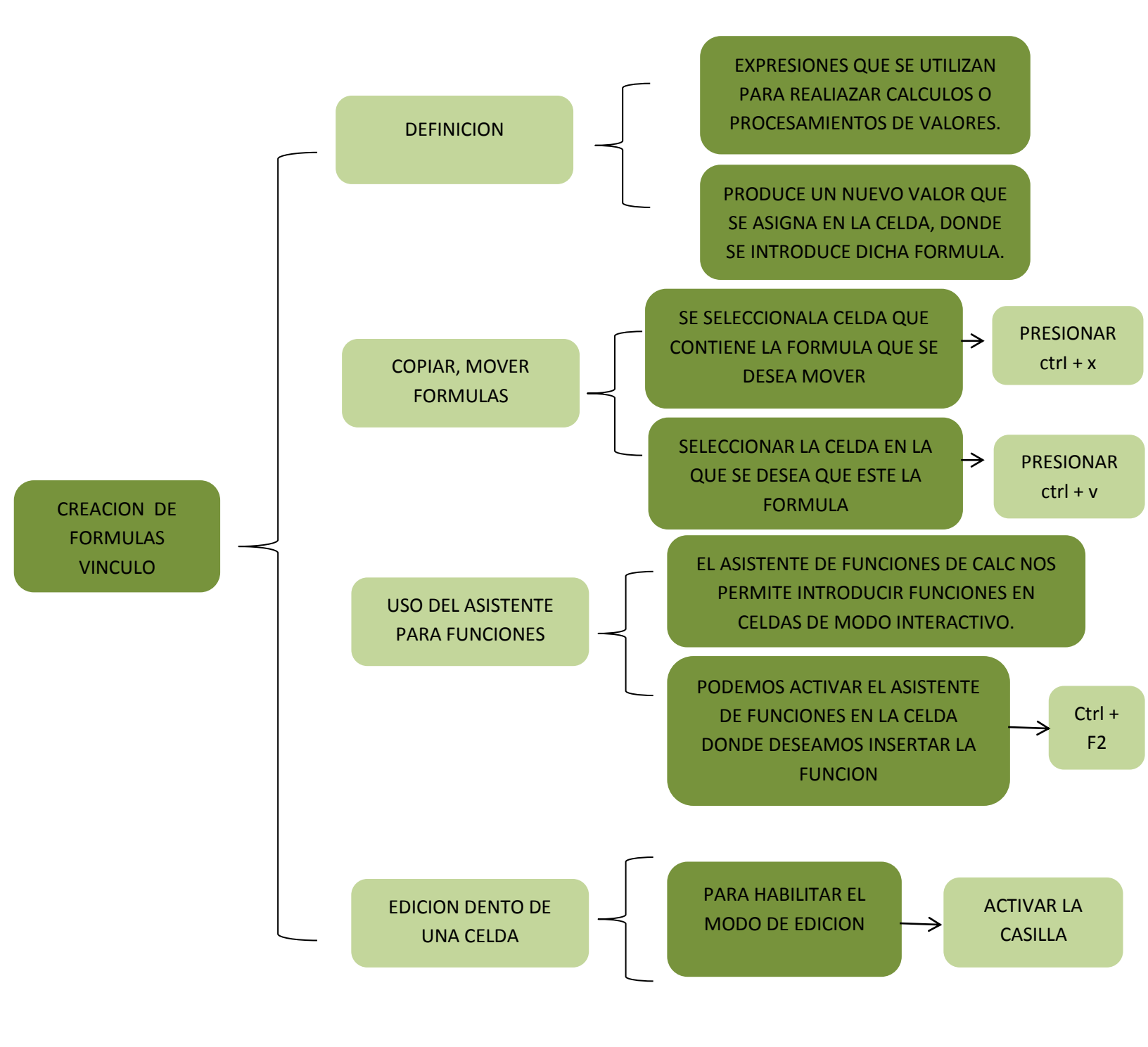